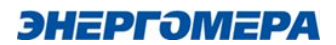

# **GSM-Configurator**

## Руководство пользователя

ver.1.0

| 1. | Введение                                                 | 3  |
|----|----------------------------------------------------------|----|
|    | 1.1. Назначение продукта                                 | 3  |
|    | 1.2. Область применения                                  | 3  |
|    | 1.3. Назначение документа                                | 3  |
| 2. | Описание программы                                       | 4  |
|    | 2.1. Окно настройки модулей связи через GSM модем        | 4  |
|    | 2.1.1.1 Общий вид                                        | 4  |
|    | 2.1.1.2 Параметры доступа                                | 5  |
|    | 2.1.1.3 Настройки соединения                             | 6  |
|    | 2.1.1.4 Работа с абонентами                              | 7  |
|    | 2.1.1.5 Основная область                                 | 11 |
|    | 2.1.1.5.1 Передача настроек                              | 11 |
|    | 2.1.1.5.2 Чтение состояния                               | 14 |
|    | 2.2.1 Интерфейс плагина во вкладке модули                | 16 |
|    | 2.2.1.1 Общий вид                                        | 16 |
|    | 2.2.1.2 Подключение к модулю связи                       | 17 |
|    | 2.2.1.3 Группа параметров «Настройки соединения»         | 17 |
|    | 2.2.1.4 Группа параметров «Обновление модуля»            | 17 |
| 3. | Типовые сценарии использования                           | 19 |
|    | 3.1 Работа с GSM модемом                                 | 19 |
|    | 3.1.1 Конфигурация доступа                               | 19 |
|    | 3.1.2 Добавление абонентов                               |    |
|    | 3.1.3 Отправка настроек через SMS                        | 21 |
|    | 3.1.4 Отправка настроек через «Мастер SIM»               |    |
|    | 3.1.5 Запрос статуса модуля                              | 23 |
| 4. | Перечень возможных вопросов, проблем и методы их решения |    |
|    | Приложение 1.                                            |    |
|    | Приложение 2.                                            |    |
|    |                                                          |    |

### Содержание

### 1. Введение

### 1.1. Назначение продукта

GSM-Configurator – программное обеспечение, предназначенное для настройки коммуникационного интерфейса GSM/GPRS/NBIoT в составе счетчика электроэнергии. Выполнено в виде плагина для работы в составе программы Admin Tools.

Позволяет организовывать связь и настройку модулей связи:

Тип модуля: GSM 2G + NB-IoT

Тип модуля: GSM 2G + 4G

### 1.2. Область применения

Основной областью применения в рамках данной версии является опытная и подконтрольная эксплуатация.

### 1.3. Назначение документа

Данный документ представляет собой руководство пользователей для GSM-Configurator как плагина к AdminTools, в котором представлено описание работы с ним.

### 2. Описание программы

### 2.1. Окно настройки модулей связи через GSM модем

### 2.1.1.1 Общий вид

Для перехода в окно настройки модулей связи через GSM модем (GSM Configurator) необходимо открыть меню, а затем перейти во вкладку "Плагины" - "Конфигуратор GSM" - "USB модем"

Окно настройки состоит из 4 секций:

- Параметры доступа.
- Настройки соединения.
- Работа с абонентами.
- Основная область.

Общий вид окна представлен на рисунке 1.

| Параметры доступа 📰                                                     | Передача настроек Чтение состояния                                                          |
|-------------------------------------------------------------------------|---------------------------------------------------------------------------------------------|
| Тип модуля                                                              | 🕨 Отправить 🕹 Сохранить на SIM 🛛 🗐 Прочитать из SIM 🗛 Показать текст SMS 💽 Экспертный режим |
| GSM 2G + 3G + 4G (GS04, GC04, G ∨<br>Пароль доступа к модулю<br>******* | <ul> <li>Настройки соединения</li> <li>Режим работы модуля</li> <li>Только SMS </li> </ul>  |
| Настройки соединения 🔄                                                  | ✓ ☐ Настройки APN                                                                           |
| COM-Flopt                                                               | ✓ ☐ Новый пароль доступа                                                                    |
| Скорость, бит/с                                                         |                                                                                             |
| 115200 ~                                                                |                                                                                             |
| Работа с абонентами 🕂 🗖 🖃                                               |                                                                                             |
| Ожидать подтверждение (сек.)<br>0                                       |                                                                                             |
| Импорт Экспорт                                                          |                                                                                             |
|                                                                         | 10.0+build2025022611472                                                                     |

Рисунок 1 – Основное окно работы с GSM модемом

Секции «Параметры доступа», «Настройки соединения» и «Работа с абонентами» можно свернуть в компактный режим нажатием на кнопку

Данные окна настройки модулей возможно передать из вкладки «Модули». Для этого необходимо выбрать необходимое устройство в дереве устройств, перейти на вкладку «Модули» и вычитать настройки модуля. Вычитанные данные будут перенесены в окно настройки.

### 2.1.1.2 Параметры доступа

На данной вкладке отображаются параметры для получения доступа к модулю

| Тип модуля                   |       |
|------------------------------|-------|
| GSM 2G + 3G + 4G (GS04, GC04 | , G 🗸 |

Рисунок 2 – Параметры доступа к модулю

В плагине на данный момент для конфигурации доступны 2 типа модулей : GSM 2G + 3G + 4G и GSM 2G + NB-IoT

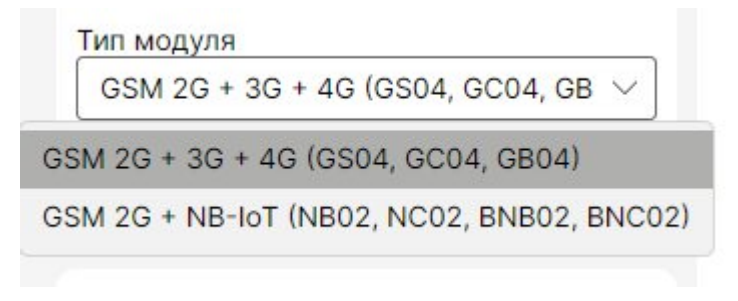

Рисунок 3- Типы модулей

### 2.1.1.3 Настройки соединения

На данной вкладке задаются настройки подключения к GSM-Модему

| Настройки соединения |        |  |
|----------------------|--------|--|
| СОМ-Порт             |        |  |
| COM11                | $\sim$ |  |

Рисунок 4 – Настройки соединения

В параметре СОМ порт отображаются все доступные порты на АРМ

В параметре Скорость, бит/с – заданные значения baudrate Com-порта от 300 до 115200 бит/с

| 115200               | $\sim$ |
|----------------------|--------|
| 115200               |        |
| 57600                |        |
| 38400                |        |
| 19 <mark>2</mark> 00 |        |
| 14400                |        |
| 9600                 |        |
| 4800                 |        |
| 2400                 |        |
| 1200                 |        |
| 600                  |        |
| 300                  |        |

Рисунок 5 – Скорость СОМ - порта

### 2.1.1.4 Работа с абонентами

На этой вкладке задаются абонентские номера модулей для отправки настроек

| Работа с абонентами  | +        | ۵  |       |
|----------------------|----------|----|-------|
| +79188639156         |          |    |       |
| +79188639157         |          |    |       |
| +79188639158         |          |    |       |
|                      |          |    |       |
|                      |          |    |       |
| Ожидать подтверждени | ие (сек. | .) |       |
| 0                    |          |    |       |
| l                    | 1мпорт   | Эк | спорт |

Рисунок 6 – Работа с абонентами

При нажатии а кнопку <sup>+</sup> вызывается модальное добавления абонента Примечание. Номера вводятся в международном формате (Начинаются с «+»)

| 8639  | 157           |                                           |
|-------|---------------|-------------------------------------------|
| Добав | ить абонента  |                                           |
| -     |               |                                           |
|       |               |                                           |
|       |               |                                           |
|       |               |                                           |
| 04    | OTHOUS        |                                           |
| UK    | Отмена        |                                           |
|       | 8639<br>Добав | 8639157<br>Добавить абонента<br>Ок Отмена |

Рисунок 7 – Модальное окно добавления абонента

После выбора абонентов путем клика по ним (рисунок 8) и последующего нажатия на кнопку выбранные в списке абоненты удаляются.

| Работа с абонентами | + | ٥ | ¥ |
|---------------------|---|---|---|
| +79188639156        |   |   |   |
| +79188639157        |   |   |   |
| +79188639158        |   |   |   |
|                     |   |   |   |

Рисунок 8 – Выделение абонента

При двойном клике по абоненту вызывается модальное окно изменения абонента

| Работ       | а с абонентам | ли +      | ٥   | Ž    |
|-------------|---------------|-----------|-----|------|
| +7918       | 8639156       |           |     |      |
| +7918       | 8639157       |           |     |      |
|             | Изменить абон | ента      |     |      |
| +791        | +7918863915   | 6         |     |      |
|             | Ок Отмена     | 1         |     |      |
| )жидат<br>0 | ь подтвержде  | ение (сек | )   |      |
|             |               | Импорт    | Экс | порт |

Рисунок 9 – Модальное окно изменения абонента

В поле «Ожидать подтверждение» задается в секундах ожидание ответной SMS от счетчика. При задании значения «0» ожидание неограниченно.

| Ожидать подтверждение (сек.) |        |         |  |  |
|------------------------------|--------|---------|--|--|
| 0                            |        |         |  |  |
|                              | Импорт | Экспорт |  |  |

Рисунок 10 – Поле "Ожидание подтверждения"

При нажатии на кнопку «Импорт» будет вызвано окно выбора файла. В файле должны быть абоненты в формате: один номер абонента – одна строка.

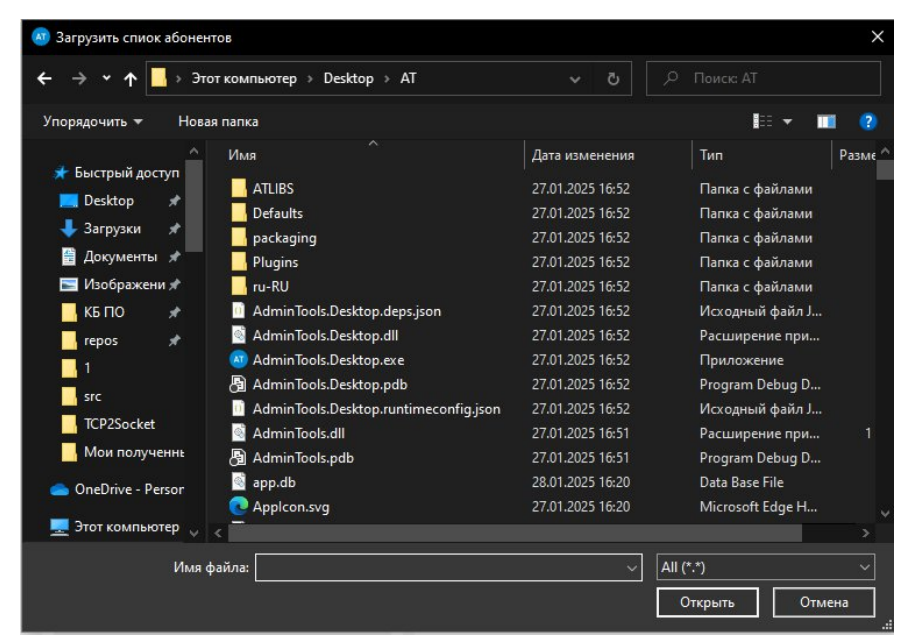

Рисунок 11 – Импорт абонентов

При нажатии на кнопку «Экспорт» будет вызвано окно для сохранения файла.

| - → <b>· ↑</b> <mark>_</mark> → э | тот компьютер  →  Локальный диск (С:)  →  1  → | ~ ē              |                  |       |
|-----------------------------------|------------------------------------------------|------------------|------------------|-------|
| ′порядочить 🕶 Нов                 | ая папка                                       |                  |                  | ?     |
| 👃 Загрузки 🛛 🖈 ^                  | Имя                                            | Дата изменения   | Тип              | Разме |
| 🚆 Документы 🖈                     | 4141                                           | 06.02.2025 15:22 | Папка с файлами  |       |
| 🔚 Изображени 🖈                    | - Debug                                        | 29.01.2025 14:36 | Папка с файлами  |       |
| 📙 КБ ПО 🛛 🖈                       | tst                                            | 03.03.2025 16:37 | Папка с файлами  |       |
| repos 🖈                           | 📓 01_ncp.pdf                                   | 05.02.2025 10:55 | Foxit Reader PDF |       |
| 1                                 | 2.18.8610.1.3.1.bin                            | 06.02.2025 12:51 | Файл "BIN"       |       |
| ridor                             | 2.19.8610.1.3.1.bin                            | 06.02.2025 11:46 | Файл "BIN"       |       |
|                                   | 2.22.8610.1.3.1.bin                            | 06.02.2025 12:51 | Файл "BIN"       |       |
| src                               | 2.23.8610.1.3.1.bin                            | 06.02.2025 11:46 | Файл "BIN"       |       |
| Мои полученны                     | 2.23.8620.1.3.1.bin                            | 06.02.2025 11:46 | Файл "BIN"       |       |
| lesson - Person                   | TLIBS.rar                                      | 20.12.2024 14:34 | Apxив WinRAR     | 17    |
|                                   | 🧱 Debug(1).7z                                  | 30.01.2025 9:55  | Apxив WinRAR     | 17    |
| 💻 Этот компьютер                  | 🧱 Debug.7z                                     | 14.01.2025 14:55 | Apxив WinRAR     | 17    |
| 🧮 Desktop 🔍 🚽                     | <                                              |                  |                  |       |
| Имя файла:                        |                                                |                  |                  |       |
|                                   | *)                                             |                  |                  |       |

Рисунок 12 – Экспорт абонентов

При сохранении в файл будет записан список абонентов в виде: номер;статус\_обмена(если есть);ошибка(если есть) У абонентов в процессе обмена может быть три статуса:

- В процессе (желтый).
- Успешно (зеленый).
- Ошибка (красный).

| Работа с абонентами + |            |
|-----------------------|------------|
| +79624067159          |            |
| +79188639155          | В процессе |
|                       |            |

Рисунок 13 – Статус "В процессе"

| Работа с абонентами | + | ۵ |   |        |
|---------------------|---|---|---|--------|
| +79624067159        |   |   | • |        |
| +79188639155        |   |   |   | Успешн |

Рисунок 14 – Статус "Успешно"

| Работа с абонентами | + | ۵ |                           |
|---------------------|---|---|---------------------------|
| +79624067159        |   |   | •                         |
| +79188639155        |   |   | •                         |
|                     |   |   | Остановлено пользователем |
|                     |   |   |                           |

Рисунок 15 – Статус "Ошибка"

### 2.1.1.5 Основная область

Основная область состоит из двух вкладок:

- Передача настроек.
- Чтение состояния.

|                                            | Прочитать из SIM | Аа Показать текст SMS | <ul> <li>Экспертный режим</li> </ul> |
|--------------------------------------------|------------------|-----------------------|--------------------------------------|
| <ul> <li>Настройки соединения —</li> </ul> |                  |                       |                                      |
| ежим работы модуля<br>Только SMS           | ~                |                       |                                      |
|                                            |                  |                       |                                      |
| Настройки APN —                            |                  |                       |                                      |
| <ul> <li>Новый пароль доступа</li> </ul>   |                  |                       |                                      |
|                                            |                  |                       |                                      |
|                                            |                  |                       |                                      |
|                                            |                  |                       |                                      |
|                                            |                  |                       |                                      |
|                                            |                  |                       |                                      |
|                                            |                  |                       |                                      |
|                                            |                  |                       |                                      |

Рисунок 16 – Основная область

### 2.1.1.5.1 Передача настроек

Отображение передаваемых настроек возможно в обычном и экспертном режиме.

В обычном режиме отображаются часто используемые параметры выбранного модуля связи, собранные в группы. Отправка параметров происходит группами, в зависимости от состояния переключателя, расположенного напротив названия группы. Серый цвет переключателя свидетельствует о том, что настройка обязательна к отправке.

| $\sim$ |   |   |
|--------|---|---|
|        |   |   |
|        |   |   |
|        |   |   |
|        |   |   |
|        |   |   |
|        |   |   |
|        | ~ | ~ |

Рисунок 17 – Обычный режим

В экспертном режиме отображаются все параметры доступные выбранному модулю связи

| Передача нас         | строек Чтение состояния                                |                                               |
|----------------------|--------------------------------------------------------|-----------------------------------------------|
| ⊳ Отправить          | 🛓 Сохранить на SIM                                     | з SIM 🗛 Показать текст SMS 💽 Экспертный режим |
| ∧ □ 06               | щие настройки                                          |                                               |
| Отправить            | Параметр                                               | Значение                                      |
|                      | Новый пароль доступа                                   | Пароль<br>12345678                            |
| <ul> <li></li> </ul> | Режим работы модуля                                    | Выбранный режим<br>Только SMS ∨               |
|                      | APN                                                    | APN<br>internet                               |
|                      | Имя пользователя APN                                   | Имя пользователя                              |
|                      | Пароль APN                                             | Пароль                                        |
|                      | IP-адрес коммуникационного<br>сервера, DNS-имя сервера | IP-адрес/DNS-имя                              |
|                      | Порт                                                   | Порт<br>8000                                  |

Рисунок 18 – Экспертный режим

Для модулей Gx04 существует одна группа параметров - "Общие настройки".

Для модулей Nx02 дополнительно имеются настройки резервных APN и параметры резервных соединений

С параметрами возможно производить следующие действия:

- Отправить SMS-сообщение на модуль через GSM-модем.

- Сохранить конфигурацию на SIM-карту. В режиме "Мастер SIM" нажать на кнопку "Сохранить на SIM".

- Прочитать сохраненную конфигурацию с SIM-карты.
- Отобразить модальное окно с текстом SMS для ручной отправки.

При отображении сообщений для отправки можно сохранить список SMS в текстовом файле при нажатии кнопки "Сохранить в файл".

| 013132333435363738022D01003C003C6E6172<br>46D6F6E2E727500172BFF05A0036E7470312E76<br>3969667472692E72750017522711302E302E302<br>3061736173006173646400746F7069632F00170 | SF6<br>6E |
|----------------------------------------------------------------------------------------------------|-----------|
| 46D6F6E2E727500172BFF05A0036E7470312E76<br>5969667472692E72750017522711302E302E302I<br>)061736173006173646400746F7069632F001703                                         | 6E        |
| 6969667472692E72750017522711302E302E302E<br>061736173006173646400746F7069632F001703                                                                                     |           |
| )061/361/30061/3646400/46F/069632F001/0                                                                                                    | 30        |
|                                                                                                    | 3         |
| KCT SMS №2                                                                                                    |           |
| 10100000 405000700000510170745 4017000100                                                                                                    | 17        |
| 13132333435363738022E1817271F4017280120                                                                                                    | 100       |
| SE172473646164730017266173642E737300172                                                                                                    | 600       |
| SE7465726E657400173BFF31323331323331001                                                                                                    | 42        |
| 2711302E302E302E300017462711302E302E302E                                                                                                    | 30        |
| 01744031703                                                                                                    |           |

Рисунок 19 – Список SMS

При наличии ошибок в отправляемых значениях (красная подпись под полем), будет отображено соответствующее сообщение.

| Ошибка<br>В отправляемых параметрах присутствуют ошибки<br>Ок | Работа<br>Габота<br>Кли<br>Раб<br>Кли |
|---------------------------------------------------------------|---------------------------------------|
| <br>APN                                                       | APN                                   |
| Имя пользователя APN                                          | Имя по.                               |

Рисунок 20 - Сообщение об ошибке

### 2.1.1.5.2 Чтение состояния

На вкладке «Чтение состояния» реализовано вычитывание статуса модуля.

| Передача на | строек <u>Чт</u> е | ение состояния     |
|-------------|--------------------|--------------------|
| Запросить 🗸 | 🗙 Отмена           | Очистить состояние |
|             |                    |                    |
|             |                    |                    |

Рисунок 21 – Вкладка "Чтение состояния"

При нажатии на кнопку «Запросить», необходимо выбрать то, что вычитываем из выпадающего меню. Наполнение меню зависит от типа модуля (рисунок 23).

| Тередача на  | астроек     | Чтение состояни    |
|--------------|-------------|--------------------|
| Запросить    | Отмена      | Очистить состояние |
| Запрос стату | ca          |                    |
| Запрос расш  | иренного ст | гатуса             |
| Запрос ІР    |             |                    |
| Запрос ІРv6  |             |                    |
| Запрос ICCID | )           |                    |

Рисунок 22 – Кнопка «Запросить»

После получения состояния по устройству (статус "Успешно"), будет отображено поле с его номером и вычитанными параметрами.

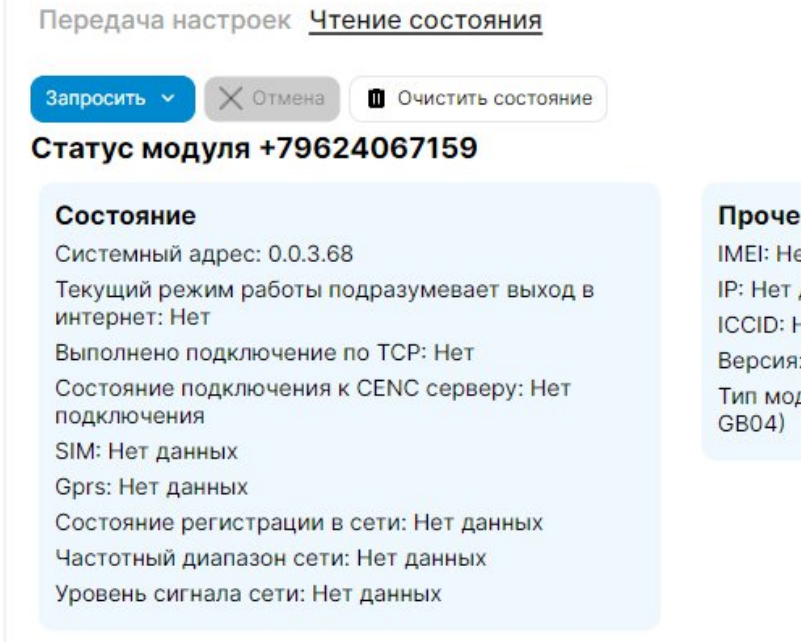

#### Прочее

IMEI: Нет данных **IP: Нет данных** ICCID: Нет данных Версия: c1.0v1.4.8420.1.1.1 Тип модуля: GSM 2G + 3G + 4G (GS04, GC04,

Рисунок 23 – Отображение статуса модуля.

### 2.2.1 Интерфейс плагина во вкладке модули

### 2.2.1.1 Общий вид

Интерфейс настроек соединения с модулем связи и настроек модуля связи находится на вкладке "Модули" главного окна приложения при выборе нужного устройства в окне списка устройств. (рис. 24).

| ыбраты | Разве                                                                                                    | ернут | ть в |
|--------|----------------------------------------------------------------------------------------------------|-------|------|
|        | GSM                                                                                                    |       |      |
|        | Настройки соединения, Общие настройки, Общие настройки, Параметры для резервного соединения (доступно с версии ВПО иодуля 2.18), Резервные АРN (доступно с версии ВПО иодуля 2.18)<br>модуля 2.18)                                                                                                    |       |      |
| 5      | • Настройки соединения                                                                                                    |       | ~    |
| _ (    | 🛪 Тип модуля, Пароль модуля, Пароль IEC, Порт модуля связи                                                                                                    |       | ĺ    |
|        | Общие настройки                                                                                                    |       |      |
|        | 2 Режим работы модуля, Настройки АРN, Режим работы модуля, IP-адрес коммуникационного сервера, DNS-имя сервера, TCP-порт сервера, Время переподключения при отсупствии обмена, Период переникциализации (сброса), Тип аутентификации, Режим сотовой связи, Рабочие частоты, GX04                                                                                                | ۷     | ~    |
|        | Общие настройки                                                                                                    |       |      |
|        | Времин работы модуля. Настройки АЯТУ. Тип сети, Настройки загрузчиков. Новый пароль, доступа. IP-здрес коммуникационного сервера. INS-ичия сервера. TCP-порт сервера.<br>Времи переокадионения на отсутствии обмена. Период переинициализации (сброса). NTP, GEO. Последний вадок. Настройки МQTT клиента. Народный мониториит,<br>Автоинформирование. Номер пользователя, NbO2 | 2     | ~    |
| - 0    | Параметры для резервного соединения (доступно с версии ВПО модуля 2.18)                                                                                                    | 0     | ~    |
|        | 20 Параметры для резервного соединения (доступно с версии ВПО модуля 2.18), Параметры для резервного соединения (доступно с версии ВПО модуля 2.18), №02                                                                                                    |       | Ý    |
| - r    | Резервные АРN (доступно с версии ВПО модуля 2.18)                                                                                                    | 1     |      |
| _ 6    |                                                                                                    | ۷.    | V    |

Рисунок 24 – Вкладка Модули.

На вкладке модули содержатся страницы, которые предоставляют возможность работать с различными типами модулей связи.

Страница GSM содержит группу параметров: "Настройки соединения", "Команды", "Общие настройки" и другие, набор которых зависит от выбранного типа модуля связи. Описание настроек содержится в Приложении 1 и в Приложении 2.

Настройки производить в соответствии с документацией к модулю связи.

### 2.2.1.2 Подключение к модулю связи.

Подключение к модулю связи осуществляется по тому каналу связи, который выбран в параметрах подключения. Для подключения к модулю связи требуется задать настройки в группе параметров «Настройки соединения»: выбрать тип модуля, задать пароль модуля, пароль IEC и выбрать порт модуля связи.

### 2.2.1.3 Группа параметров «Настройки соединения».

Данная группа предназначена для настройки соединения с модулем связи. Содержит возможность выбрать или задать:

- Тип модуля связи.
- Пароль модуля связи.
- Пароль ІЕС.
- Порт модуля связи.

### 2.2.1.4 Группа параметров «Обновление модуля».

#### Данная группа предназначена для обновления модуля связи по каналу TCP/IP

| Обновлен<br>Настройки              | ние модуля (TCP/IP)<br>обновления; Версии прошивки; |    |     | ^         |
|------------------------------------|-----------------------------------------------------|----|-----|-----------|
| Настройки обновлен                 | ния                                                 |    |     |           |
| Путь к файлу с ВПО                 |                                                     |    | ß   | Выполнить |
| Время ожидания ответа              | a, c                                                | 20 | ~ ~ |           |
| Версии прошивки —                  |                                                     |    |     |           |
| Параметр                           | Значение                                            |    |     |           |
| Текущая версия                     |                                                     |    |     |           |
| Гекущая версия<br>Версия после про | ошивки                                              |    |     |           |

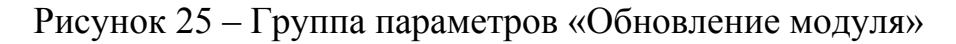

Для прошивки необходимо задать:

- Путь к файлу с ВПО.
- Время ожидания ответа от модуля (по умолчанию 20 секунд).

**Примечание**. Обновление с использованием канала «TCP/IP» поддерживают только модули Nx02. Имя файла с прошивкой должно состоять из СКОП (Например: «2.18.8610.1.3.1.bin»).

Во время прошивки прогресс будет выведен в монитор обмена. По окончанию в подгруппе «Версия прошивки» будет выведена старая и новая прошивки в виде СКОП.

### 3. Типовые сценарии использования

### 3.1 Работа с GSM модемом

### 3.1.1 Конфигурация доступа

Перед началом работы с GSM модемом необходимо сконфигурировать параметры доступа к модулю и настройки соединения с модемом, перейдя через главное меню во вкладку "Плагины" - "Конфигуратор GSM" - "USB модем".

| Параметры доступа         | *              |
|---------------------------|----------------|
| Тип модуля                |                |
| GSM 2G + 3G + 4G (GS04, G | C04, GB $\vee$ |
| Пароль доступа к модулю   |                |
| ****                      |                |

Рисунок 26 – Параметры доступа к модулю

| Настройки соединения | Ţ      |
|----------------------|--------|
| СОМ-Порт             |        |
| СОМЗ                 | $\sim$ |
| Скорость, бит/с      |        |
| 115200               | $\sim$ |

Рисунок 27 – Настройка соединения

### 3.1.2 Добавление абонентов

Далее для работы через SMS необходимо добавить абонентов в области «Работа с абонентами»

| Работа с абонентами  | +        | ۵   | 7    |
|----------------------|----------|-----|------|
| +79188639156         |          |     |      |
| +79188639157         |          |     |      |
| +79188639158         |          |     |      |
|                      |          |     |      |
|                      |          |     |      |
| Ожидать подтверждени | е (сек.) | )   |      |
| 0                    |          |     |      |
| ۷                    | 1мпорт   | Экс | порт |

Рисунок 28 – Работа с абонентами

При нажатии на кнопку "Добавить абонента" вызовем модальное окно добавления абонента

| цобав | ить абонента |  |
|-------|--------------|--|
|       |              |  |
|       |              |  |
|       |              |  |
|       |              |  |
|       |              |  |

Рисунок 29 – Модальное окно добавления абонента

### 3.1.3 Отправка настроек через SMS

Шаг 1. На вкладке «Передача настроек» выбрать необходимые настройки

| Режим работы модуля                                      |                  |  |
|----------------------------------------------------------|------------------|--|
| Сервер                                                   | ~                |  |
| Порт                                                     |                  |  |
| 8000                                                     |                  |  |
| Время переподключения при отсу<br>300                    | гствии обмена, с |  |
| ✓ ☐ Настройки APN                                        |                  |  |
| _                                                        |                  |  |
| <ul> <li>Новый пароль доступа</li> </ul>                 |                  |  |
| <ul> <li>Новый пароль доступа</li> <li>Пароль</li> </ul> |                  |  |

Рисунок 30 – Настройки

Шаг 2. Нажать «Отправить»

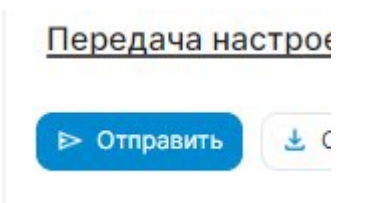

Рисунок 30 – Кнопка "Отправить"

Шаг 3. Дождаться статуса «Успешно» у всех абонентов

| Работа с абонентами | + | ٥ | 2 | 1       |
|---------------------|---|---|---|---------|
| +79624067159        |   |   | • |         |
| +79188639155        |   |   |   | Успешно |

Рисунок 31- Статус "Успешно"

### 3.1.4 Отправка настроек через «Мастер SIM»

Шаг 1. На вкладке «Передача настроек» выбрать необходимые настройки

| Настройки соединения — — — — — — — — — — — — — — — — — — — |         |      |
|------------------------------------------------------------|---------|------|
| Режим работы модуля<br>Сервер                              | $\sim$  |      |
| Порт                                                       |         |      |
| 8000                                                       |         |      |
| Время переподключения при отсутствии об<br>300             | мена, с |      |
| ∨ □ Настройки APN                                          |         | <br> |
| <ul> <li>Новый пароль доступа</li> </ul>                   |         | <br> |
| Пароль                                                     |         |      |
| 12345678                                                   |         |      |

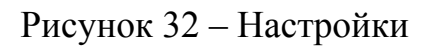

### Шаг 2. Нажать «Сохранить на SIM»

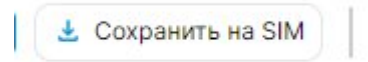

### Рисунок 33 – Кнопка "Сохранить на SIM"

**Примечание**. Для проверки записанных данных можно нажать кнопку «Прочитать из SIM». После вычитывания, во вкладке «Передача настроек» будет отображены настройки, вычитанные из SIM

| 📙 Прочитать | ИЗ | SIM |  |
|-------------|----|-----|--|
|-------------|----|-----|--|

Рисунок 34 – Кнопка «Прочитать из SIM»

### 3.1.5 Запрос статуса модуля

Шаг 1. На вкладке «Чтение состояния» нажать кнопку «Запросить» и выбрать необходимый параметр для чтения

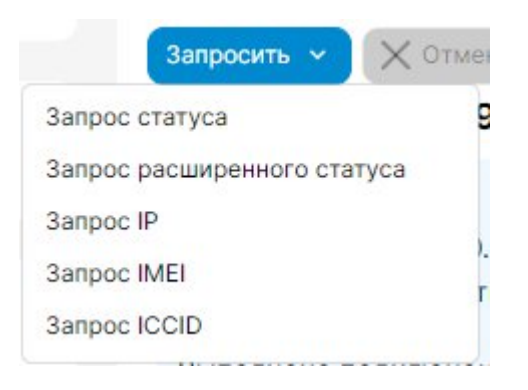

Рисунок 314 – Меню чтения статуса

Шаг 2. Дождаться статуса «Успешно» у всех абонентов

| Работа с абонентами | + | ٥ |   | 0       |
|---------------------|---|---|---|---------|
| +79624067159        |   |   | • |         |
| +79188639155        |   |   |   | Успешно |

Рисунок 325 - Статус "Успешно"

### Шаг 3. Для соответствующих модулей будут отображены их статусы

Передача настроек Чтение состояния

Запросить 🗸 Отмена 🔲 Очистить состояние

#### Статус модуля +79624067159

#### Состояние

Системный адрес: 0.0.3.68 Текущий режим работы подразумевает выход в интернет: Нет

Выполнено подключение по TCP: Нет Состояние подключения к CENC серверу: Нет подключения

SIM: Нет данных

Gprs: Нет данных

Состояние регистрации в сети: Нет данных Частотный диапазон сети: Нет данных

Уровень сигнала сети: Нет данных

Прочее

IMEI: Нет данных IP: Нет данных ICCID: Нет данных Версия: c1.0v1.4.8420.1.1.1 Тип модуля: GSM 2G + 3G + 4G (GS04, GC04, GB04)

Рисунок 36- Статус модуля

4. Перечень возможных вопросов, проблем и методы их решения

**Проблема**: Периодически возникает ошибка «Превышено время ожидания ответа от модема»

**Решение**: Возникает, когда во время обмена отсутствует ответ модема на команду отправки смс. Проверить подключение модема. Использовать другой модем.

Раздел будет наполняться по мере поступления вопросов

### Описание параметров коммуникационного интерфейса GS04, GB04.

### Параметры по умолчанию.

Список параметров модуля связи счетчика и значения по умолчанию приведены в таблице 1.

Таблица 1 - Список параметров модуля связи «NB-IoT + GSM 2G», установленных по умолчанию

| Параметры                             | Значения по умолчанию |  |
|---------------------------------------|-----------------------|--|
| Общие настройки                       |                       |  |
| Пароль доступа администратора         | «12345678»            |  |
| Режим работы                          | Режим сервера         |  |
| Точка доступа (сервер поставщика      | «internet»            |  |
| услуг связи)                          |                       |  |
| Имя пользователя                      | «»                    |  |
| Пароль                                | «»                    |  |
| Тип аутентификации                    | None                  |  |
| IP-адрес коммуникационного сервера,   | «»                    |  |
| DNS-имя сервера                       |                       |  |
| ТСР-порт коммуникационного сервера/   | 8000                  |  |
| модема в режиме статического IP       |                       |  |
| Период времени установки/ контроля    | 300                   |  |
| ТСР-соединения с сервером, сек        |                       |  |
| Период полной переинициализации       | 24                    |  |
| модема в случае отсутствия активности |                       |  |
| по внешним интерфейсам, часов         |                       |  |
| Режим сотовой сети                    | Авто                  |  |
| Рабочие частоты                       | Все возможные         |  |

Конфигурирование параметров группы «Каналы связи».

### Режим работы.

«Режим работы» предназначен для обмена данными с модулем связи. Расшифровка и пояснение параметров «Канала связи» приведена в таблице 2.

РежимыПоясненияработыSMS\*Режим работы модуля с разрешением обработки SMSКлиентРежим работы модуля, с подключением к серверуКлиент СЕNCРежим работы модуля, с подключение к серверу СЕ Net<br/>Connection1СерверРежим работы модуля, с применением протокола TCP по IP<br/>адресу и порту модуля связи\*- Включен во все режимы работ модуля связи по умолчанию

Таблица 2 – Режимы работ модуля связи в сети интернет и сотовой связи

- **IP Адрес/DNS Имя** - параметр обязателен при выборе канала связи «Клиент», «Клиент CENC». Укажите IP адрес (в формате Y.X.X.X, где Y – число от 1 до 255, а X – число от 0 до 255) или DNS имя сервера, к которому модуль связи должен подключаться.

- **Порт** - при выборе режима работы модуля связи «Клиент», «Клиент CENC», в поле «Порт» указывают порт модуля связи, подключенного к объекту.

При выборе режима работы модуля связи «Сервер» в поле «Порт» указывают порт модуля связи, с которым будет осуществляться установка связи.

**Время переподключения при отсутствии обмена»** - время, по истечении которого, будет выполнена попытка повторного подключения модуля связи к оператору сотовой сети.

### Конфигурирование параметров группы «Настройка APN».

<sup>&</sup>lt;sup>1</sup> Подробнее можно ознакомиться на сайте http://energomera-soft.ru>products/ce-netconnectionn

Настройки APN определяются и выдаются оператором сотовой связи при приобретении SIM-карт. Настройки включают в себя три параметра:

- Точка доступа (APN).
- Имя пользователя.
- Пароль.

Если оператор сотовой связи предоставил только «Точку доступа», то заполнение других полей не требуется.

### Конфигурирование параметров группы «Новый пароль».

Данный параметр позволяет изменить пароль администратора для конфигурирования модуля связи

### Конфигурирование параметров экспертного режима.

«Экспертный режим» содержит настройки «Основного режима» и дополнительные настройки, необходимые более детальной настройки параметров. Настройки, размещенные в «Основном режиме», при конфигурировании автоматически принимают настройки, выполненные в «Экспертном режиме».

Полный перечень параметров с возможными конфигурационными настройками приведен в таблице 3.

| Параметр             | Значение      | Дополнительн<br>ые настройки | Примечания |
|----------------------|---------------|------------------------------|------------|
|                      | Общие настрой | ки                           |            |
| Новый пароль доступа | Пароль        | -                            | -          |
| Режим работы модуля  | SMS           | -                            | -          |
|                      | Клиент        | -                            | -          |
|                      | Клиент CENC   | -                            | -          |
|                      | Сервер        | -                            | -          |
| APN точка доступа    | APN           | internet                     | -          |

Таблица 3 – Параметры конфигурации в экспертном режиме.

| Папаметп                                                              | Значение             | Дополнительн | Примечания |
|-----------------------------------------------------------------------|----------------------|--------------|------------|
| парамстр                                                              | Jia Kine             | ые настройки |            |
| Имя пользователя точки                                                | Имя                  | _            | _          |
| доступа                                                               | пользователя         |              |            |
| Пароль точки доступа                                                  | Пароль               | -            | -          |
| IP-адрес<br>коммуникационного<br>сервера, DNS- имя сервера            | IP-адрес/DNS-<br>имя |              |            |
| ТСР-порт сервера                                                      | Порт:                | 8000         | -          |
| Период времени<br>установки/контроля ТСР-<br>соединения с сервером, с | Время                | -            | -          |
| Период_переинициализации<br>(сброса), часов                           | Время                | -            | -          |
| Тип аутентификации                                                    | None                 | -            | -          |
|                                                                       | РАР                  | -            | -          |
|                                                                       | СНАР                 | -            | -          |
|                                                                       | Авто                 | -            | -          |
| Режим сотовой связи                                                   | Только GSM           | -            | -          |
|                                                                       | Только 4G            | -            | -          |
|                                                                       | GSM 900 МГц          | -            | -          |
|                                                                       | GSM 1800 МГц         | -            | -          |
|                                                                       | Полоса LTE 1         | -            | -          |
| Рабочие частоты                                                       | Полоса LTE 3         | -            | -          |
|                                                                       | Полоса LTE 5         | -            | -          |
|                                                                       | Полоса LTE 7         | -            | -          |
|                                                                       | Полоса LTE 8         | -            | -          |
|                                                                       | Полоса LTE 20        | -            | -          |

### Описание параметров конфигурации:

- **Период переинициализации (сброса)** – период перезагрузки модема, конфигурируется от 1 до 24 часов.

- **Тип аутентификации** – В случае, если используется логин и пароль, также необходимо указать тип аутентификации РАР или СНАР.

- Режим сотовой связи – устанавливает режим сотовой связи, в которой будет работать модуль связи.

В модуле связи исполнения «8421» тип сети «Только GSM». Модуль связи устанавливает работу в сетях 2G и 3G.

Рекомендуемая настройка данного параметра – Авто.

- **Рабочие частоты** – устанавливает допустимые частотные диапазоны оператора сотовой связи, к которым модулю будет разрешено подключаться.

При выборе частотного диапазона, из предложенного списка, модуль связи не подключится к другому частотному диапазону при отсутствии вещания или низком уровне сигнала сотовой сети для поиска лучшей базовой станции сотовой связи.

В счетчиках CE208, CE308 СПОДЭС порт, к которому подключен GSMмодуль, должен быть настроен на автоматическое определение протокола «ABTO». Более подробная информация в руководстве пользователя на счетчик, которое расположено на сайте Компании «Энергомера».

### Контроль состояния модуля связи.

Вкладка «Чтение состояния» модуля связи содержит информацию о:

- Системном адресе.

- Необходимости выхода в интернет при текущем режиме работы.

- Выполненном подключении по ТСР.

- Состоянии подключения к CENC серверу.

- GPRS.

- Состоянии регистрации в сети.

- Частотном диапазоне сети.
- Уровне сигнала сети.
- IMEI.
- IP.
- ICCID.
- Версии.
- Типе модуля.

Описание параметров коммуникационного интерфейса NB02, BNB02, BNC02.

### Параметры по умолчанию.

Список параметров модуля связи счетчика и значения по умолчанию приведены в таблице 1.

Таблица 1 - Список параметров модуля связи «NB-IoT + GSM 2G», установленных по умолчанию

| Параметры                             | Значения по умолчанию |  |
|---------------------------------------|-----------------------|--|
| Общие настройки                       |                       |  |
| Пароль доступа администратора         | «12345678»            |  |
| Режим работы                          | SMS                   |  |
| Точка доступа (сервер поставщика      | «internet»            |  |
| услуг связи)                          |                       |  |
| Имя пользователя                      | «»                    |  |
| Пароль                                | «»                    |  |
| IP-адрес коммуникационного сервера,   | «»                    |  |
| DNS-имя сервера                       |                       |  |
| ТСР-порт коммуникационного сервера/   | 8000                  |  |
| модема в режиме статического IP       |                       |  |
| Период времени установки/ контроля    | 300                   |  |
| ТСР-соединения с сервером, сек        |                       |  |
| Период полной переинициализации       | 24                    |  |
| модема в случае отсутствия активности |                       |  |
| по внешним интерфейсам, часов         |                       |  |
| Синхронизация времени с сервером      | Отключено             |  |
| NTP                                   |                       |  |

| Настройки потребителя            |           |  |
|----------------------------------|-----------|--|
| Абонентский номер пользователя   |           |  |
| Периодическое автоинформирование | Отключено |  |
| пользователя                     |           |  |

### Режим работы.

«Режим работы» предназначен для обмена данными с модулем связи. Расшифровка и пояснение параметров «Канала связи» приведена в таблице 2.

| Режим работы | Дополнительная информация              |
|--------------|----------------------------------------|
| Клиент       | Режим работы модуля, с подключением    |
|              | к серверу                              |
| Клиент CENC  | Режим работы модуля, с подключение     |
|              | к серверу CE Net Connection, подробнее |
|              | можно ознакомиться на сайте            |
|              | http://energomera-soft.ru>products/ce- |
|              | netconnectionn                         |
| Сервер       | Режим работы модуля, с применением     |
|              | протокола ТСР по IP адресу и порту     |
|              | модуля связи                           |
| Режим NIDD   | Режим работы модуля в сети NB-IoT по   |
|              | технологии NIDD                        |

Таблица 2 – Режимы работ модуля связи в сети интернет и сотовой связи

В зависимости от выбранного режима работы необходимо выполнить дополнительные настройки функций:

- Работа по TCP/IP / UDP.
- Клиент МQTТ.
- Загрузчик МQTT.
- Загрузчик НТТР.

### Переключатель «Работа по TCP/IP / UDP».

Выбор UDP протокола позволяет снизить нагрузку на сеть оператора, при подключении большого количества счетчиков к одной Базовой Станции.

«IP Aдрес/DNS Имя» - параметр обязателен при выборе канала связи «Клиент», «Клиент CENC». Укажите IP адрес (в формате Y.X.X.X, где Y – число от 1 до 255, а X – число от 0 до 255) или DNS имя сервера, к которому модуль связи GS01 должен подключаться.

«Порт» - при выборе режима работы модуля связи «Клиент», «Клиент CENC» в поле «Порт» указывают порт модуля связи, подключенного к объекту. При выборе режима работы модуля связи «Сервер» в поле «Порт» указывают порт модуля связи, с которым будет осуществляться установка связи.

«Время переподключения при отсутствии обмена» - время, по истечении которого, будет выполнена попытка проверка связи с сервером CENC.

#### Конфигурирование параметров группы «Настройка APN»

Настройки APN определяются и выдаются оператором сотовой связи при приобретении SIM-карт. Настройки включают в себя три параметра:

- Точка доступа (APN).
- Имя пользователя.
- Пароль.

#### Конфигурирование параметров группы «Синхронизация времени».

В модуле связи реализована функциональная возможность синхронизации времени с сервером точного времени и автоматическая коррекция часов счетчика через установленный период обновлений.

**Примечание.** В счетчиках порт, к которому подключен GSM- модуль должен быть настроен на протокол ГОСТ IEC 61107-2011 или автоматическое определение протокола. В счетчиках CE207, CE307, CE208, CE308 СПОДЭС с версией ВПО 9.Х и выше протокол ГОСТ IEC 61107-2011 отсутствует. Порт, к которому подключен GSM-модуль, должен быть настроен на автоматическое определение протокола

«АВТО». Более подробная информация в руководстве пользователя на счетчик, которое расположено на сайте Компании «Энергомера».

После передачи конфигурации модуль связи «NB-IoT + GSM 2G» применит полученные параметры и будет произведена попытка синхронизации времени с заданным сервером. После успешной синхронизации выполнится коррекция времени счетчика.

Следующая попытка синхронизации будет выполнена через установленный интервал времени

Для счетчиков CE301, CE303, CE308 IEC синхронизация времени недоступна

#### Конфигурирование параметров группы «Работа в сети».

Настройка параметров позволяет определить сеть, в которой модуль должен работать, частотный диапазон, а также приоритет сетей. Информация о возможных настройках содержится в таблице 3.

| Параметры           | Выбор настроек       |
|---------------------|----------------------|
|                     | Все сети             |
| Bullon cetu         | GSM                  |
| Выоор ссти          | CAT M1               |
|                     | NB-IoT               |
| Цастотицій лиапагон | Автоматический выбор |
| частотный диапазон  | 1800 МГц             |
|                     | 900 МГц              |
|                     | NB>GSM>M1            |
|                     | NB>M1>GSM            |
| Приоритет сетей     | GSM>NB>M1            |
|                     | GSM>M1>NB            |
|                     | M1>NB>GSM            |
|                     | M1>GSM>NB            |

Таблица 3 – Настройки параметров группы «Работа в сети»

### Конфигурирование параметров группы «Новый пароль».

Данный параметр позволяет изменить пароль администратора для конфигурирования модуля связи

### Конфигурирование параметров экспертного режима.

«Экспертный режим» содержит настройки «Основного режима» и дополнительные настройки, необходимые более детальной настройки параметров. Настройки, размещенные в «Основном режиме», при конфигурировании автоматически принимают настройки, выполненные в «Экспертном режиме».

Полный перечень параметров с возможными конфигурационными настройками приведен в таблице 4.

|                      |                   | Дополнитель | Примечания |
|----------------------|-------------------|-------------|------------|
| Параметр             | Значение          | ные         |            |
|                      |                   | настройки   |            |
|                      | Общие настройк    | И           |            |
| Новый пароль доступа | Пароль:           | -           | -          |
|                      | Kument CENC.      | Включить/Вы | _          |
|                      | KJINCHT CENC.     | ключить     | -          |
|                      | Сервер            | Включить/Вы |            |
|                      |                   | ключить     | -          |
|                      | Клиент МQTТ:      | Включить/Вы | _          |
| Ρεγим ραδοτιι Μοπνησ |                   | ключить     | -          |
| тежим работы модуля  | Клиент обновления | Включить/Вы | _          |
|                      | ВПО хоста:        | ключить     |            |
|                      | Работа на ЦДР     | Включить/Вы | _          |
|                      |                   | ключить     |            |
|                      | Клиент НТТР       | Включить/Вы |            |
|                      | обновления ВПО    | ключить     |            |

Таблица 4 – Параметры конфигурации в экспертном режиме.

|                      |                   | Дополнитель   | Примечания |
|----------------------|-------------------|---------------|------------|
| Параметр             | Значение          | ные           |            |
|                      |                   | настройки     |            |
|                      | 1/ million m      | Включить/Вы   |            |
|                      | Клиент            | ключить       | -          |
|                      | ΝΙΟΟ              | Включить/Вы   | _          |
|                      | NIDD              | ключить       |            |
| APN точка доступа    | APN               | internet      |            |
| Имя пользователя     | Има пользователа. | _             | _          |
| точки доступа        | тим пользователя. |               |            |
| Пароль точки доступа | Пароль:           | -             | -          |
| IP-адрес             | ІР-адрес          |               |            |
| коммуникационного    | коммуникационного | IP-адрес/DNS- |            |
| сервера, DNS- имя    | сервера, DNS- имя | имя:          | -          |
| сервера              | сервера           |               |            |
| ТСР-порт             |                   | 8000          |            |
| коммуникационного    | Порт:             |               | -          |
| сервера              |                   |               |            |
| Период времени       |                   |               |            |
| установки/контроля   | Brave             |               |            |
| ТСР-соединения с     | Бремя             | -             | -          |
| сервером, с          |                   |               |            |
| NTP                  | Период обновления | -             | -          |
|                      | (мин)             |               |            |
|                      | Временная зона    | -             | -          |
|                      | Адрес сервера NTP | -             | -          |
| GEO                  | Период обновления | Включить/Вы   | -          |
| Палага               | Dur               | КЛЮЧИТЬ       |            |
| период_переинициал   | Время             | -             | -          |

|                        |                      | Дополнитель           | Примечания |
|------------------------|----------------------|-----------------------|------------|
| Параметр               | Значение             | ные                   |            |
|                        |                      | настройки             |            |
| изации (сброса), часов |                      |                       |            |
|                        |                      | Все сети              | -          |
|                        | Выбор сети (Работа в | GSM                   | -          |
|                        | сети)                | CAT M1                | -          |
|                        |                      | NB-IoT                | -          |
|                        |                      | Авто                  | -          |
|                        | Частотный диапазон   | 1800 МГц              | -          |
| Тип сети               |                      | 900 МГц               | -          |
|                        |                      | NB>GSM>M1             | -          |
|                        | Приоритет сетей      | NB>M1>GSM             | -          |
|                        |                      | GSM>NB>M1             | -          |
|                        |                      | GSM>M1>NB             | -          |
|                        |                      | M1>NB>GSM             | -          |
|                        |                      | M1>GSM>NB             | -          |
| Загрузник МОТТ?        | Порт                 | -                     | -          |
|                        | Адрес                | -                     | -          |
| Загрузник ЦТТР2        | Порт                 | -                     | -          |
| загрузчик нттер        | Адрес                | -                     | -          |
|                        | Порт                 | -                     | -          |
| Настройка МОТТ         | Адрес                | -                     | -          |
| клиента                | Имя пользователя     | -                     | -          |
|                        | Пароль               | -                     | -          |
|                        | Корневой топик       | -                     | -          |
| Последний вздох        | Режим работы         | Выключить/Т<br>CP/UDP | -          |

<sup>&</sup>lt;sup>2</sup> Информация о загрузчике **MQTT предоставляется по требованию.** 

<sup>&</sup>lt;sup>3</sup> Информация о загрузчике НТТР предоставляется по требованию.

|                    |                     | Дополнитель   | Примечания |
|--------------------|---------------------|---------------|------------|
| Параметр           | Значение            | ные           |            |
|                    |                     | настройки     |            |
|                    | Порт                | -             | -          |
|                    | Адрес               | -             | -          |
|                    | Настройки пользова  | теля          |            |
|                    | Период обновления,  | -             |            |
| Народный_мониторин | МИН                 |               | Включено/В |
| Г                  | Порт                | -             | ыключено;  |
|                    | Адрес               | -             |            |
| П Номер            | Периол              | Ежемесячно/е  |            |
|                    | период              | жедневно      |            |
|                    | Номер часа/дня      | -             | Включено/В |
| Автоинформирование |                     | Суммарная     | ыключено;  |
|                    | Отправлять          | энергия/Т1/Т2 |            |
|                    |                     | /T3/T4        |            |
| Номер пользователя | Номер для получения |               |            |
|                    | сообщения           | Номер         | -          |
|                    | автоинформирование  |               |            |

Индивидуальные настройки параметров с возможностью конфигурирования для модуля связи CE812 приведены в таблице 5.

Таблица 5 – Индивидуальные настройки параметров для модуля связи

### CE812.

| Параметр               | Значение     | Дополнительные<br>настройки | Примечания |
|------------------------|--------------|-----------------------------|------------|
| Настройки пользователя |              |                             |            |
| Автоматическое         | Режим работы | -                           | -          |

| Парамотр                    | Значение         | Дополнительные | Примечания |
|-----------------------------|------------------|----------------|------------|
| парамстр                    |                  | настройки      |            |
| переключение между          | Время повтора    |                |            |
| основным и резервным        | попыток          |                |            |
| сервером для первого        | подключения к    | -              | -          |
| соединения                  | основному        |                |            |
|                             | серверу          |                |            |
| Настройки соединения        | IP-адрес/DNS-имя | -              | -          |
| с резеврным сервером №1 (2) | Порт             | 8001           | -          |
|                             | Тип              |                |            |
|                             | аунтефикации     | -              | -          |
|                             | Режим APN        | -              | -          |
|                             | Максимальное     |                |            |
|                             | время для        |                |            |
|                             | регистрации в    | -              | -          |
|                             | сети оператора   |                |            |
|                             | Максимальное     |                |            |
| APN 2 (3-6)                 | количество       |                |            |
|                             | попыток          | -              | -          |
|                             | активации        |                |            |
|                             | Коды МСС и       |                |            |
|                             | MNC              | -              | -          |
|                             | APN              | -              | -          |
|                             | Имя              |                |            |
|                             | пользователя:    | _              | _          |
|                             | Пароль:          | -              | -          |

#### Работа модуля связи в «режиме NIDD».

Данный режим работы позволяет настроить работу модуля связи в сети NB-IoT по технологии NIDD.

Для этого необходимо настроить параметры «NIDD» в личном кабинете оператора: «NIDD APN», «NIDD безопасность», «NIDD аккаунты», создать «ID приложения», создать «External ID» для SIM-карты, а также подписку (SCEF) для созданного «External ID».

Для проверки работоспособности модуля связи необходимо с помощью программы CE\_GSM\_Configurator выполнить конфигурирование. Запустите программу CE\_GSM\_Configurator и настройте необходимые параметры на вкладке «Основные настройки» или «Экспертный режим». Параметры «Настройки APN» обязательны к заполнению.

**Примечание**. При переключении модуля в режим «NIDD» функции: «Клиент CENC», «Серверный режим», «Клиент MQTT», «Серверный режим по UDP», «NTP», работающие на базе «протокола IP» – НЕ РАБОТАЮТ !

После отправки настроек модуль связи проходит инициализацию и выполняет попытку подключения к сети оператора по технологии NIDD. С результатом подключения к сети можно ознакомиться на ЖКИ счетчика, перейдя в группу с информацией о модуле связи - значение "9" в группе 2 поле 1 "Состояние регистрации в сети" свидетельствует об успешном подключении счетчика к сети. Если в поле "Состояние регистрации в сети" значение ноль, то необходимо проверить настройки NIDD в личном кабинете оператора, а также настройки модуля связи.

После успешной регистрации в сети, счетчику можно передавать данные через API предоставляемым выбранным оператором сотовой связи.

#### Клиент МQTТ.

«Клиент MQTT» позволяет модулю связи при наступлении новых суток и отсутствии обмена по интерфейсу отправлять следующие данные на брокер MQTT:

- Параметры сети: напряжение, ток, мощность.

- Текущие показания энергии по тарифам и сумма.
- Показания энергии на конец предыдущего дня по тарифам и сумма.
- Показания энергии на конец месяца по тарифам и сумма.

Выполняется при наступлении новых суток и отсутствии обмен по интерфейсу.

Необходимо развернуть MQTT брокер на своем сервере (например Mosquitto), либо выбрать из уже существующих серверов MQTT, например https://test.mosquitto.org/ Сервер должен поддерживать протокол MQTT версией 3.1.1

Для осуществления отправки вышеуказанных данных, необходимо выполнить конфигурирование клиента МQTT.

В «Экспертном режиме» укажите следующие данные:

- Порт порт МQTT сервера.
- Адрес адрес MQTT сервера (например, test.mosquitto.org).
- Имя пользователя для подключения (может не требоваться, зависит от настроек MQTT сервера).
- Пароль для подключения (может не требоваться, зависит от настроек MQTT сервера).
- Корневой топик может быть выдан брокером MQTT (модуль к данному топику добавит свой серийный номер).

**Примечание**. В счетчиках порт, к которому подключен GSM- модуль должен быть настроен на протокол ГОСТ IEC 61107-2011 или автоматическое определение протокола. В счетчиках CE207, CE307, CE208, CE308 СПОДЭС с версией ВПО 9.Х и выше протокол ГОСТ IEC 61107-2011 отсутствует. Порт, к которому подключен GSM-модуль, должен быть настроен на автоматическое определение протокола «АВТО». Более подробная информация в руководстве пользователя на счетчик, которое расположено на сайте Компании «Энергомера».

### Период переинициализации (сброса).

Период перезагрузки модема, конфигурируется от 1 до 24 часов.

#### Народный мониторинг.

Возможность выполнить подключение модуля связи к серверу народного мониторинга (narodmon.ru). Включите параметр и укажите период обновления данных на сервере, порт и адрес сервера.

**Период обновления** – указывает с какой периодичностью будут отправляться новые данные на сервер народного мониторинга.

Порт – порт сервера народного мониторинга, который используется.

Адрес – адрес сервера (IP адрес или DNS имя) народного мониторинга, который используется.

#### Автоинформирование.

Функция автоматического информирования предназначена для периодической отправки на номер пользователя выбранной информации (текущее значение энергии суммарное и по тарифам 1-4). Функция доступна только, если задан номер телефона пользователя.

**Примечание.** В счетчиках порт, к которому подключен GSM- модуль должен быть настроен на протокол ГОСТ IEC 61107-2011 или автоматическое определение протокола. В счетчиках CE207, CE307, CE208, CE308 СПОДЭС с версией ВПО 9.Х и выше протокол ГОСТ IEC 61107-2011 отсутствует. Порт, к которому подключен GSM-модуль, должен быть настроен на автоматическое определение протокола «АВТО». Более подробная информация в руководстве пользователя на счетчик, которое расположено на сайте Компании «Энергомера».

Для включения функции автоматического информирования необходимо установить флажок «Включить авто-информирование».

Настройки автоматического информирования:

- Период – периодичность отправки сообщения (Ежедневно/Ежемесячно).

- Номер часа/дня – в случае если выбрана ежедневная отправка сообщения, то в поле задается номер часа в сутках 0-23, когда отправлять

сообщения, а если выбрана ежемесячная отправка, то задается номер дня в месяце 1-28.

- Флажки выбора параметров: баланс, энергия «суммарная», энергия «тариф 1», энергия «тариф 2», энергия «тариф 3», энергия «тариф 4». Формат информационного сообщения:

<TYPE>

<SERIAL>

E:<E TOTAL>

T1:<E T1>

T2:<E T2>

T3:<E T3>

T4:<E T4>

Где <TYPE> - тип счетчика, <SERIAL> - заводской номер счетчика, <SERIAL> - значение энергии суммарной, <E\_T1> - < E\_T4> - значение энергии по тарифам. В сообщении присутствуют только выбранные параметры.

После включения функции автоматического информирования, в течении одной минуты будет произведена попытка чтения необходимых параметров и отправки пользователю информационного сообщения.

В случае ошибки при чтении параметра в сообщении пользователю в соответствующем поле будет содержаться «ERROR». В случае отключения питания сети и повторном подключении, сообщения, будут отправлены повторно по истечении времени, заданного в поле «Период». Отправка сообщений выполняется независимо от того, отправлялось оно в течении текущих суток/месяца или нет.

#### Номер пользователя.

На данный номер, модуль будет отравлять смс при включенной функции автоинформирование.

Для настройки номера телефона потребителя введите номер в международном формате (+7ххххххххх) в поле «Абонентский номер». Если

необходимо включить возможность выполнения текстовых СМС-команд без пароля, то установите флажок «Разрешить текстовые команды с телефона пользователя без проверки пароля».

#### Последний вздох.

Данная функция доступна только в исполнениях счетчиков с ионисторами. При пропадании сетевого напряжения на заданный адрес-порт будет отправлено сообщение «Последний вздох», в формате CE Net-Connection (ссылка на РП CE Net-Connection).

Благодаря этой функции можно отслеживать, когда были отключения электроэнергии.

### Автоматическое переключение между основным и резервными серверами (только для сменного модуля CE812).

Данная функция обеспечивает постоянный доступ к счетчику при выходе из строя или недоступности основного сервера.

Для настройки перейдите в «Экспертный» режим и включите «Режим работы с резервным сервером»

В поле «Режим работы» выберите «Основной и резервный сервер» или «Основной и два резервных сервера» и установите желаемый период повтора (от 5 до 1440 минут) возвращения на основной сервер в поле «Время повтора попыток подключения к основному серверу».

Для настройки резервного сервера заполните параметр «Настройки соединения с резервным сервером.

Настройка соединения для резервного сервера №2 производятся аналогичным образом.

Возврат на основной сервер выполнится с задержкой в 60 секунд, если в текущий момент происходит обмен через резервный сервер.

45/47

### Резервные APN (только для сменного модуля CE812).

Сменный модуль CE812 имеет возможность задать до шести APN, что позволит при замене SIM-карты другого оператора, не перенастраивать параметр APN. Модуль автоматически будет пытаться зарегистрироваться в сети оператора со всеми заданными APN до успешной регистрации.

Для настройки перейдите в «Экспертный» режим и включите «APN №2»

**Тип аутентификации** – В случае, если используется логин и пароль, также необходимо указать тип аутентификации РАР или СНАР.

**Режим APN** – в случае если вы задаете APN для режима NIDD, необходимо выбрать «Для работы по NIDD».

Максимальное время для регистрации в сети оператора – задает максимальное время, которое модуль будет пытать зарегистрироваться в сети оператора с данным APN-ом.

Максимальное количество попыток активации – задает максимальное количество попыток получить доступ в открытую сеть интернет (или в частную закрытую) после успешной регистрации в сети оператора.

Коды МСС и МNС – можно задать код страны (МСС) и код оператора (MNC) для которого будет применяться данный APN, тем самым ускорив поиск нужного APN для установленной SIM -карты.

**ПРИМЕР**: для APN: «internet.mts.ru» задаем MCC и MNC оператора MTC: 25001. Если в модуль будет вставлена SIM -карта от Мегафон или Билайн то модуль не будет выполнять попытки регистрации с данным APNом от MTC.

**АРN, Имя пользователя APN, Пароль APN** – аналогичны настройкам «Точка доступа».

Настройка остальных APN производятся аналогичным образом.

### Контроль состояния GSM-модуля в GSM-Configurator.

Содержимое вкладки «Состояние модуля связи» представлено в таблице 6.

| Информационное                                            | Примечание                                                 |
|-----------------------------------------------------------|------------------------------------------------------------|
| поле                                                      |                                                            |
| Системный адрес                                           | Адрес модуля на сервере CENC                               |
| Текущий режим<br>работы подразумевает<br>выход в интернет | Режим работы модуля разрешает выход в сеть<br>Интернет     |
| IP получен                                                | Модуль успешно вышел в сеть Интернет и получил<br>IP адрес |
| Состояние<br>подключения к CENC<br>серверу                | Результат регистрации на CENC сервере                      |
| GSRS                                                      | Состояние выхода в сеть интернет                           |
| Клиент MQTT                                               | Состояние функции «Клиент МQTT»                            |
| Обновления ВПО                                            | Показывает включена ли функция обновления ВПО              |
| Уровень сигнала сети                                      | Уровень сигнала сотовой сети                               |
| Версия ВПО<br>трансивера                                  | Показывает версию ядра модуля                              |
| IMEI                                                      | IMEI модуля связи                                          |
| IP                                                        | IP адрес в сети Интернет                                   |
| IPv6                                                      | IPv6 адрес в сети Интернет                                 |
| ICCID                                                     | ICCID используемой SIM-карты/SIM-чипа                      |
| Версия                                                    | Информация о версии ядра и версии ВПО <sup>4</sup>         |
| Тип модуля                                                | Тип модуля связи                                           |

<sup>&</sup>lt;sup>4</sup> Версия ВПО модуля связи содержит в себе версию ядра «v04» и версию, описывающую потребительскую функциональность модуля (СКОП)